Home FAQ page SmartBilling 5.0 Back to: User profile support Forward to: Downloads

## **Change Password**

. .

You can press on the ?Change Password? link if you want to change it. You must enter your current password and the new one (and to confirm it). Because of security reasons, some conditions apply: **at least 6 symbols in length**, **at least one letter and one digit**. Press ?Save? in order to save the changes.

In any case, if you have some changes done, but try to close the profile screen, you will be prompted for the unsaved changes. You can either confirm that you want to leave the screen or to go back and save the changes, before to leave.

Previous | Next

Home FAQ page SmartBilling 5.0 Back to: User profile support Forward to: Downloads